### Содержание

| Система 1С: Финансовое планирование и БГУ                                    | 2 |
|------------------------------------------------------------------------------|---|
| Подключение к системе 1С в НГТУ                                              | 2 |
| Настройка ПК для работы с 1С                                                 | 3 |
| 1. Настройка межсетевого экрана                                              | 3 |
| 2. Настройка прокси сервера                                                  | 3 |
| 3. Установка сертификатов безопасности для доступа к 1С                      | 4 |
| 1. Загрузите два сертификата из центрального хранилища по ссылкам:           | 4 |
| 2. Импортируйте сертификаты в хранилище локального компьютера. Откройте      |   |
| командную строку Windows (cmd) от имени Администратора, прейдите в каталог с |   |
| загруженными файлами сертификатов и выполните следующие команды:             | 5 |

# Система 1С: Финансовое планирование и БГУ

1c@corp.nstu.ru - техническая поддержка Файл подключения 1С Инструкция по подключению и работе с системой

Специалистами ООО «Бизнес Системы» подготовлено руководство пользователя комплексной системы финансово-хозяйственной деятельности. Ответственным сотрудникам от ЦФО, пользователям «1С. Финансовое планирование» рекомендуется ознакомиться с подразделами 3.1.2 Заявки на закупку, 3.3.3 Планирование и 3.4.1 Фактические данные. Документ расположен в каталоге «Закупки товаров работ и услуг. Финансовое планирование» главной страницы библиотеки нормативных документов

## Подключение к системе 1С в НГТУ

- 1. Сохранить приложенный RDP файл (1С-ФП-БГУ.RDP)
- 2. Запустить его двойным щелчком и в появившемся окне нажать «Подключить»

| •                              | Подключение                                                              | к удаленному рабочему столу                                                                     |  |  |  |  |  |
|--------------------------------|--------------------------------------------------------------------------|-------------------------------------------------------------------------------------------------|--|--|--|--|--|
|                                | Не удается определить<br>сотите установить подк                          | издателя этого удаленного подключения. Вы<br>лючение несмотря на это?                           |  |  |  |  |  |
| Это удал<br>Не подк<br>использ | пенное подключение может<br>лючайтесь, если источник ;<br>ювалось ранее. | нанести вред локальному или удаленному компьютеру.<br>данного подключения неизвестен или оно не |  |  |  |  |  |
|                                | Издатель:                                                                | Неизвестный издатель                                                                            |  |  |  |  |  |
| 60                             | Тип: Подключение к удаленному рабочему столу                             |                                                                                                 |  |  |  |  |  |
|                                | Удаленный компьютер:                                                     | ciu-buh01.com.nstu.ru                                                                           |  |  |  |  |  |
|                                | Сервер шлюза:                                                            | rds.ciu.nstu.ru                                                                                 |  |  |  |  |  |
| 🗌 Боль                         | <u>ш</u> е не выводить запрос о п                                        | одключениях к этому компьютеру                                                                  |  |  |  |  |  |
| 💽 Пок                          | азать подробности                                                        | Подключить Отмена                                                                               |  |  |  |  |  |
|                                |                                                                          |                                                                                                 |  |  |  |  |  |

3. При подключении использовать данные от единой учетной записи (логины вида фамилия@corp.nstu.ru, логин и пароль от корпоративной почты, личного кабинета) Если попытка подключения завершилась неудачно, то системному администратору подразделения необходимо выполнить настройку операционной системы в соответствии с инструкцией (см. стр. 2)

- 4. На рабочем столе запускаем «1С: Предприятие». В появившемся окне выбираем информационную базу «Финансовое планирование» или «Бухгалтерия государственного учреждения». Выбираем из списка фамилию пользователя и вводим предоставленный Вам на обучение пароль (либо пароль, который Вы самостоятельно изменили). В случае если система просит изменить пароль, необходимо выполнить эту процедуру.
- 5. Дальнейшая работа в Системе финансового планирования описана в Методических рекомендациях.
- В случае возникновения проблем с подключением и дальнейшей работы в системе, а также при утере логина или пароля от системы 1С, просим обращаться по электронной почте 1c@corp.nstu.ru.

**Внимание**! Если в течение одного часа Вами не было выполнено ни одного действия в 1С, сеанс работы автоматически прекращается. Все не сохраненные данные будут потеряны. Потребуется повторное подключение по вышеуказанной процедуре и повторный ввод данных.

## Настройка ПК для работы с 1С

### 1. Настройка межсетевого экрана

Разрешить на межсетевом экране вашего подразделения исходящие соединения к хосту **rds.ciu.nstu.ru** на сетевой порт HTTPS (TCP:443), а также UDP:3391.

Пример для межсетевого экрана Linux (iptables):

```
# iptables -A FORWARD -p tcp -d rds.ciu.nstu.ru -dport 443 -j ACCEPT
# iptables -A FORWARD -p udp -d rds.ciu.nstu.ru -dport 3391 -j ACCEPT
# iptables -A FORWARD -state RELATED,ESTABLISHED -s rds.ciu.nstu.ru -j
ACCEPT
```

Пример для межсетевого экрана Windows 2008 R2 (Advanced Security Firewall):

```
netsh advfirewall firewall add rule name="Allow RDS (HTTPS-in)" dir=in
action=allow enable=yes protocol=tcp remoteip=217.71.131.244 remoteport=443
netsh advfirewall firewall add rule name="Allow RDS (HTTPS-out)" dir=out
action=allow enable=yes protocol=tcp remoteip=217.71.131.244 remoteport=443
netsh advfirewall firewall add rule name="Allow RDS (RDP-in)" dir=in
action=allow enable=yes protocol=udp remoteip=217.71.131.244 remoteport=3391
netsh advfirewall firewall add rule name="Allow RDS (RDP-out)" dir=out
action=allow enable=yes protocol=udp remoteip=217.71.131.244 remoteport=3391
```

### 2. Настройка прокси сервера

Если для доступа в интернет используется прокси-сервер, то впишите исключение для адреса

#### rds.ciu.nstu.ru.

Для этого зайдите «Панель управления » — «Свойства браузера » — «Подключения ». Перейдите в «Настройка сети » — «Дополнительно ». Впишите исключение используя в качестве разделителя ";".

| Евойства: Интернет                                                                                                    | ? ×                                                                                                    |                                                            |                                                         |                                                                                     |             |
|----------------------------------------------------------------------------------------------------|----------------------------------------------------------------------------------------------------|------------------------------------------------------------|---------------------------------------------------------|-------------------------------------------------------------------------------------|-------------|
| Общие Бозопасность К<br>Содержание 1 Подключения Программы                                                                                                    | Сонфиденциальность  <br>и Дополнительно                                                                                                    |                                                            |                                                         |                                                                                     |             |
| Для установки подключения компьютера<br>к Интернету щелкните эту кнопку.<br>настройка коммутируемого соединения и виртуальны                                                     | Установить                                                                                                    |                                                            |                                                         |                                                                                     |             |
| настных сетеи                                                                                                    | Добавить                                                                                                    | 훪 Парамет                                                  | ры прок                                                 | си-сервера                                                                          |             |
|                                                                                                    | Добавить VPN                                                                                                    | Г Серверы –                                                |                                                         |                                                                                     |             |
|                                                                                                    | Удалить                                                                                                    | TP                                                         | 1П                                                      | Адрес прокси-сервера                                                                | Порт        |
| —<br>Шелкните кнопку "Настройка" для настройки                                                                                                    | Настройка                                                                                                    | 1.                                                         | HTTP:                                                   | adm.nstu.ru                                                                         | : 8080      |
| прокси-сервера для этого подключения. —                                                                                                    |                                                                                                    | 2.                                                         | Secure:                                                 | adm.nstu.ru                                                                         | : 8080      |
|                                                                                                    |                                                                                                    | 3.                                                         | FTP:                                                    | adm.nstu.ru                                                                         | : 8080      |
|                                                                                                    |                                                                                                    | 4.                                                         | Socks:                                                  |                                                                                     | :           |
|                                                                                                    |                                                                                                    | 5                                                          | Один пр                                                 | оокси-сервер для всех протоко.                                                      | лов         |
| Параметры локальной сети не применяются<br>для подключений удаленного доступа. Для<br>настройки коммутируемого соединения<br>щелкните кнопку "Настройка",<br>расположенную выше. | Астройка сети<br>Настройка параметро<br>Автоматическая настройн<br>Чтобы использовать уста<br>отключите автоматическо<br>Автоматическое опре, | Исключени                                                  | ıя<br>е использі<br>зчинающи<br>ds.ciu.nsb<br>qpeca pas | овать прокси-сервер для адрес<br>(XCR с:<br>u.ru;<br>деляются точкой с запятой (;). | сов,<br>4 × |
|                                                                                                    | Использовать сценар                                                                                                    |                                                            |                                                         | ОК                                                                                  | Отмена      |
|                                                                                                    | Адрес –<br>Прокси-сервер<br>Использовать прокси-се<br>применяется для комму<br>Адрес: adm.nstu.ru<br>Не использовать пр                       | ервер для лон<br>тируемых или<br>Порт: 80<br>юкси-сервер д | кальных г<br>1 VPN-под<br>180                           | подключений (не<br>ключений).<br>Дополнительно<br>пыных адресов                     |             |
|                                                                                                    |                                                                                                    |                                                            | ОК                                                      | Отмена                                                                              |             |

### 3. Установка сертификатов безопасности для доступа к 1С

#### 1. Загрузите два сертификата из центрального хранилища по ссылкам:

Сертификат корневого центра сертификации (NSTU CORP Root Certification Authority): corp.nstu.ru\_RootCA.crt

Сертификат подчинённого выписывающего центра сертификации (NSTU CORP SubCA SHA256): corp.nstu.ru\_SubCA.crt

2. Импортируйте сертификаты в хранилище локального компьютера. Откройте командную строку Windows (cmd) от имени Администратора, прейдите в каталог с загруженными файлами сертификатов и выполните следующие команды:

> certutil.exe -addstore Root corp.nstu.ru\_RootCA.crt
> certutil.exe -addstore CA corp.nstu.ru\_SubCA.crt

From: https://kb.nstu.ru/ - База знаний НГТУ НЭТИ

Permanent link: https://kb.nstu.ru/it:1c?rev=1721014088

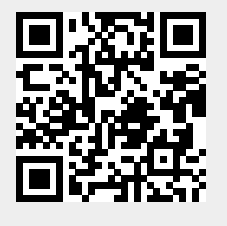

Last update: 2024/07/15 10:28